# MIT App Inventor Codi Bot: 60 LED control

#### Level: advanced

This tutorial will help you control Codi Bot LEDs by buttons and a slider, using App Inventor IoT. We have also provided a complete app so you can control all Codi Bot LEDs.

- source .ino / source .aia
- <u>complete aia</u>

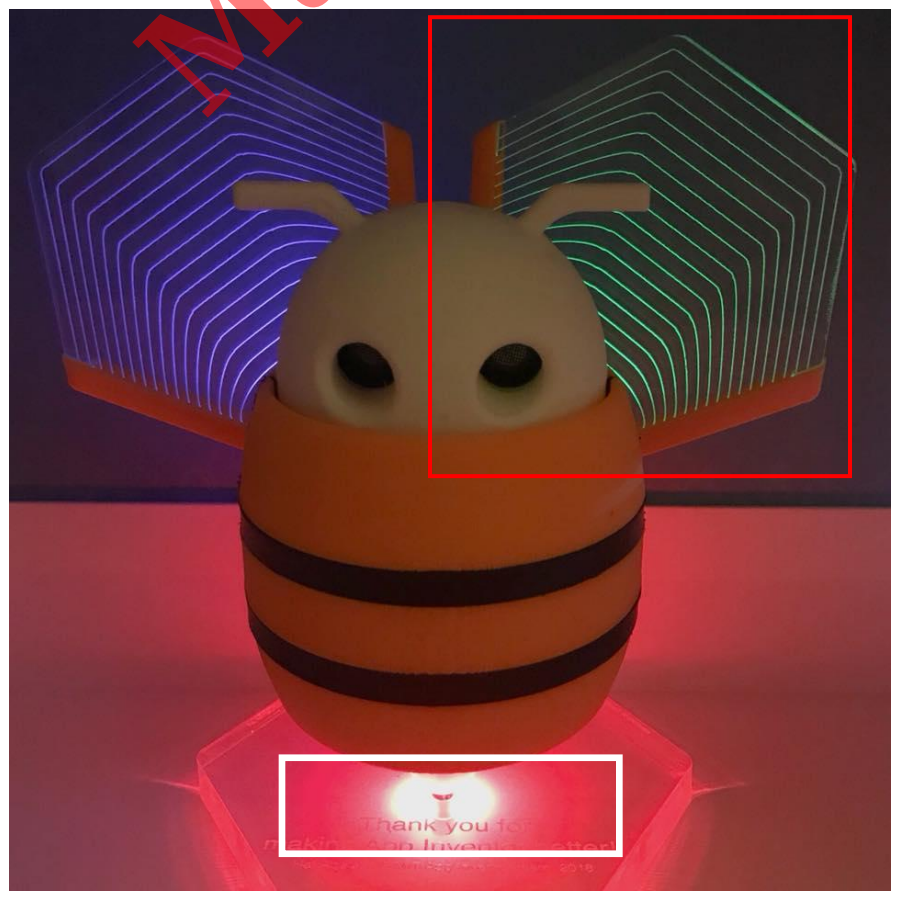

### **Function description**

This project will show you how to control Codi Bot LEDs with App Inventor through BLE communication, including the red light intensity of RGB LED and the state of the green LED (on/off). The components used in this tutorial are buttons and a slider. There are many other components in Al2, you can also use them with the same concepts.

## Hardware

Please follow this <u>user manual</u> to assemble your Codi Bot.

# App Inventor

Log in to your App Inventor account and create a new project, or directly import this aia file.

#### Designer

- 1. We need to import two extensions from these URLs:
  - Bluetooth low energy: <u>http://iot.appinventor.mit.edu/assets/resources/edu.mit.ap</u> <u>pinventor.ble.aix</u>
  - MT7697pin: <u>http://iot.appinventor.mit.edu/assets/resources/edu.mit.ap</u> <u>pinventor.iot.mt7697.aix</u>
- 2. Add a **BluetoothLE** component to your project. We will use it to send commands to the Codi Bot through Bluetooth communication.
- 3. Add two **MT7697pin** components to your project. We will use them to control different pins of Linklt 7697 in this case the green LED in the left wing and the red pin of the RGB LED at the base.
  - Rename one MT7697pin component to "MT7697\_LeftWingLED". Set its BluetoothDevice

property to **BluetoothLE1** (Step 2.), **Mode** to "**analog output**" and **Pin** to **3**. This is because we have connected the red pin of RGB LED to the LinkIt 7697 #3 pin.

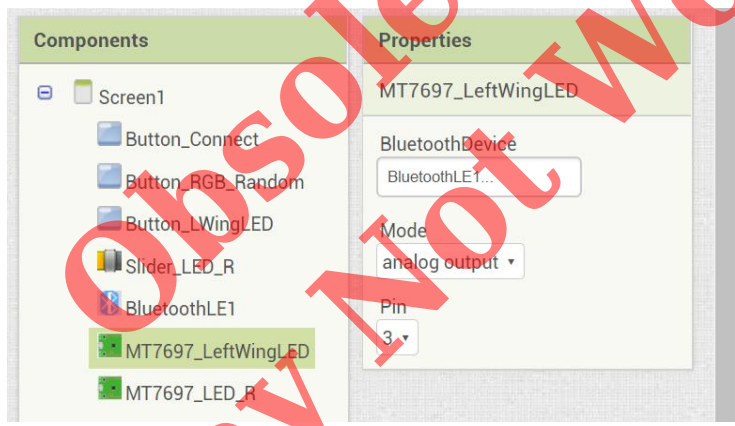

 Rename the other MT7697pin component to "MT7697 LED\_R". Set the BluetoothDevice property to BluetoothLE1 (Step 2.), Mode to "analog output" and Pin to 15. This is because we have connected the red pin of RGB LED to the LinkIt 7697 #15 pin.

| Components         | Properties      |
|--------------------|-----------------|
| 😑 🔲 Screen1        | MT7697_LED_R    |
| Button_Connect     | BluetoothDevice |
| Button_RGB_Random  | BluetoothLE1    |
| Button_LWingLED    | Mode            |
| Slider_LED_R       | analog output 🔹 |
| 🚯 BluetoothLE1     | Pin             |
| MT7697_LeftWingLED | 15 •            |
| MT7697_LED_R       |                 |
|                    |                 |

- Add a button to establish Bluetooth connection between your Android phone and Linklt 7697. Rename it to "Button\_Connect" and set Text to "Connect".
- Add another two buttons to control the LEDs. Rename them to "Button\_RGB\_Random" and "Button\_LWingLED". Set their Text to "Random" and "LWingLED" accordingly.
- 6. Add a slider to control the red light intensity of RGB LED. Rename it to "**Slider\_LED\_R**". Set its **MaxValue** to **255**,

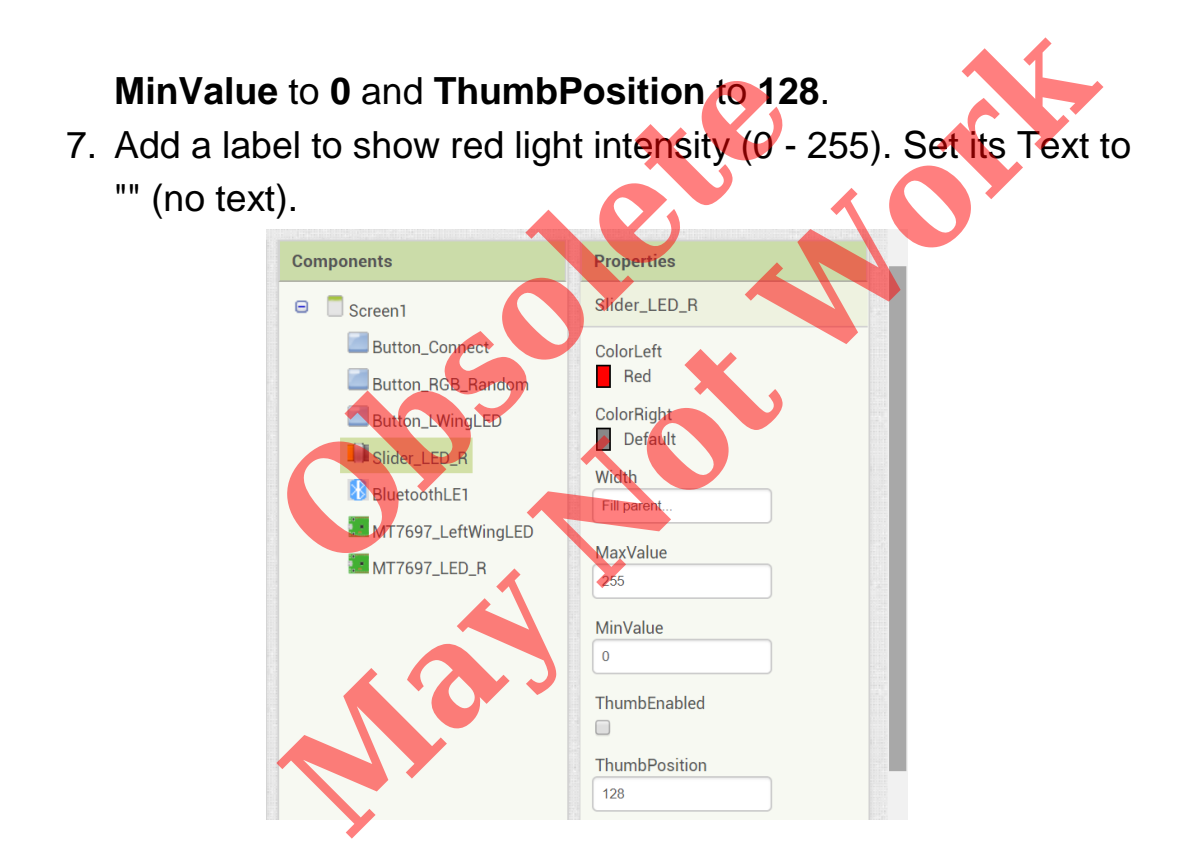

After some adjusting, your designer page should look similar to the image below. It doesn't have to be exactly the same. Feel free to modify the components background color, position and text size.

| Viewer |                                                                                                    | Components                                                                                                    |
|--------|----------------------------------------------------------------------------------------------------|----------------------------------------------------------------------------------------------------|
|        | <ul> <li>Display hidden components in Viewer</li> <li>Check to see Preview on Tablet size.</li> <li>Screen1</li> <li>Connect</li> <li>Random</li> <li>LWingLED</li> <li>Image: Comparison of the set of the set o</li></ul> | Screen1         Button_Connect         Button_RGB_Random         Button_LWingLED         Slider_LED_R         Label1         BluetoothLE1         MT7697_LeftWingLED         MT7697_LED_R |
|        |                                                                                                    | Media                                                                                                    |
|        | Non-visible components                                                                                                    | Upload File                                                                                                    |

#### Blocks

Let's take a look at our blocks step by step:

#### 1. Variable for Bluetooth address

Please replace the **addr** variable value with what you get from Arduino Serial Monitor. This is the Bluetooth address of Linklt 7697. We will show you how to check this information in <u>Arduino IDE and</u> <u>sketch</u> section.

initialize global addr to 1 " 7F:0C:00:2B:88:8C "
2. Initialize app and scan for nearby Bluetooth devices In Screen1.Initialize event, we tell the BluetoothLE component

to scan for BLE devices nearby (BluetoothLE1.StartScanning).

when Screen1 • .Initialize do call <u>BluetoothLE1 •</u> .StartScanning

3. Connect and disconnect from Bluetooth device

In **Button\_Connect.Click** event, we are going to connect to or disconnect from Bluetooth device depending on the button text. First, add an **if** condition, then click its blue gear to add an **else**.

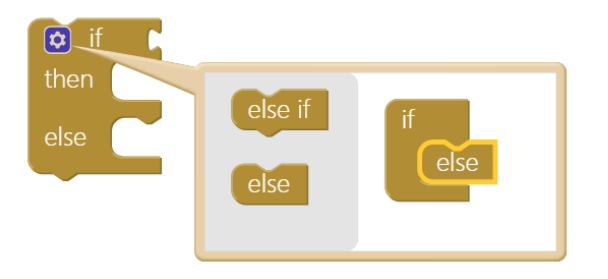

Add an **or** command from logic block, then right-click it and select "**External Inputs**". This will make it into more rectangular shape with input on the right-hand side.

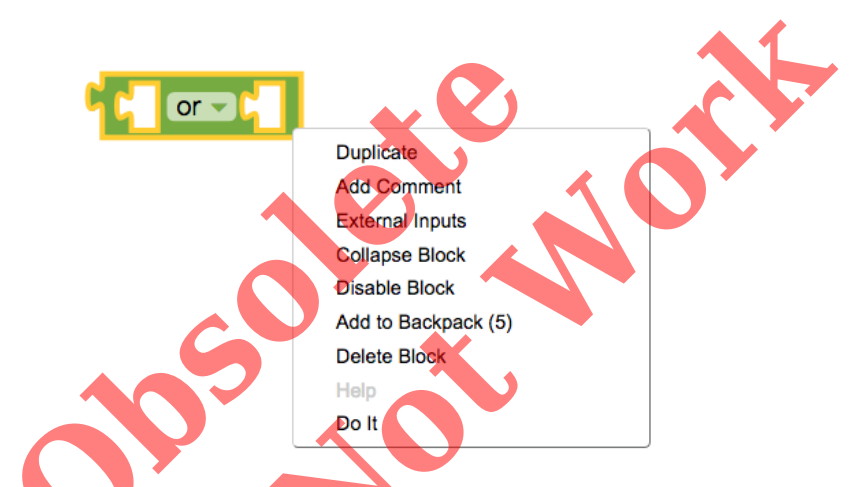

Now we want to check whether the **Button\_Connect.Text** status is "**Connect**" OR "**Connecting...**", this is how App Inventor decides to connect or disconnect Bluetooth connection with Linklt 7697. Please combine these blocks.

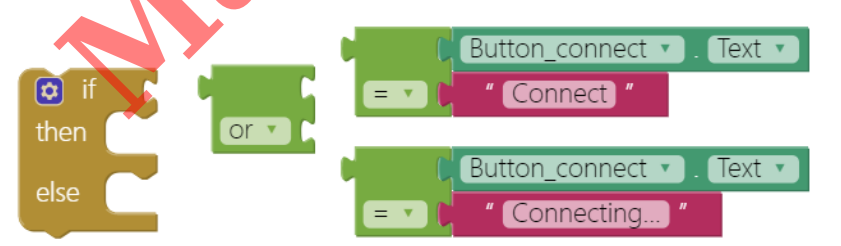

Good! When the **Button\_Connect** text reads "**Connect**" or "**Connecting...**", the app will connect to the specified Bluetooth device (**BluetoothLE1.ConnectwithAddress**), which is our Linklt 7697.

If the text does not read "**Connect**", then set slider to default position/disabled, disconnect (**BluetoothLE1.Disconnect**) and show message on Button\_Connect.

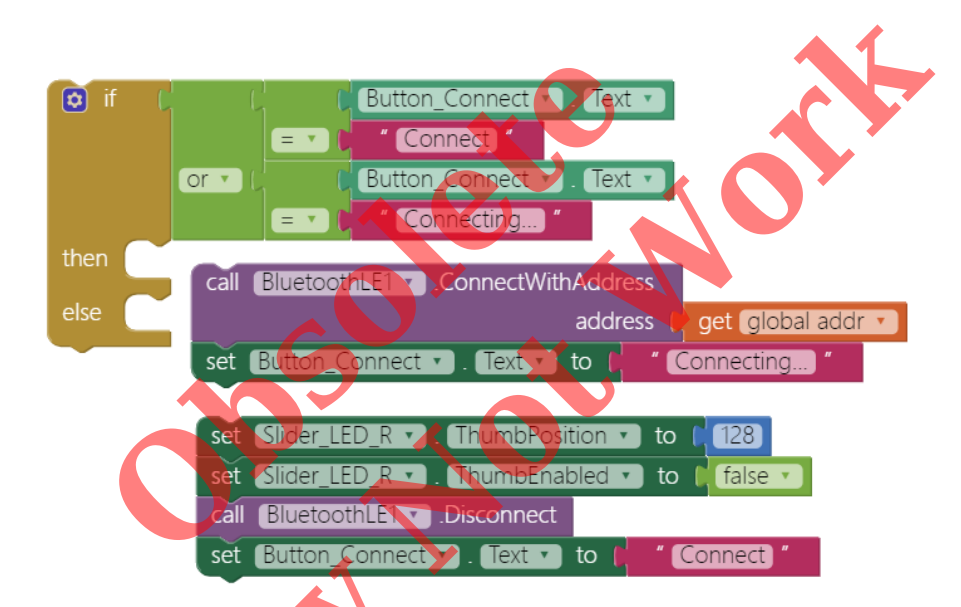

Put everything into **Button Connect.Click** event, and finish like this:

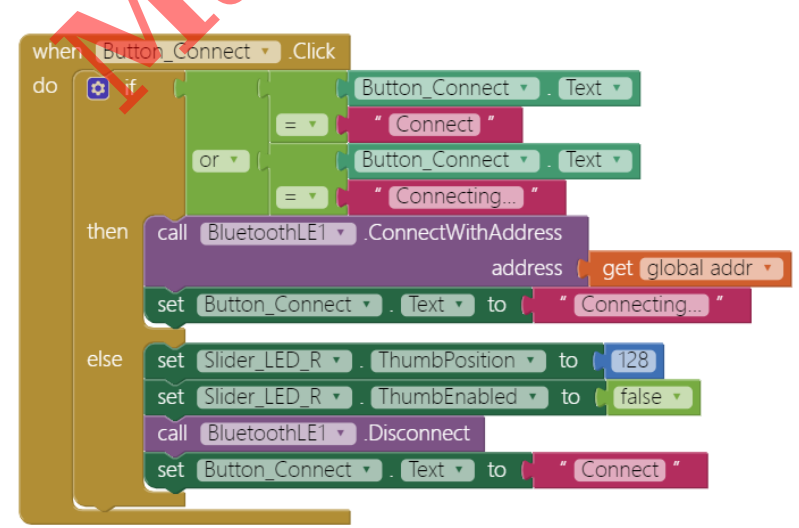

#### 4. BLE Connected

When connected successfully (**BluetoothLE.Connected** event), we will see related messages on several components. This also enables **Button\_LED** to be clicked and Slider\_LED\_R to middle position and to be dragged. Finally we use

**MT7697\_LED\_R.Write** method with value **128** to light on the red light with half of the maximum intensity (255), indicating we've connected to Codi Bot successfully.

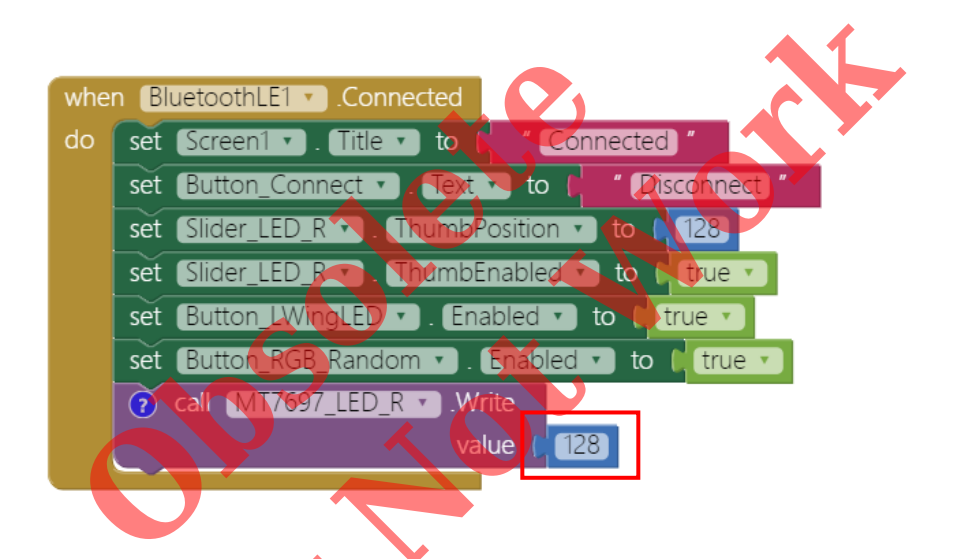

5. Button\_LWingLED turn on the green LED

We use same button to toggle the green LED on left wing. When **Button\_LWingLED** is touched (**Button\_LWingLED.Click** event), we turn the green LED on (**MT7697\_LeftWingLED.Write** with **255**) or off (with **0**) according the button text.

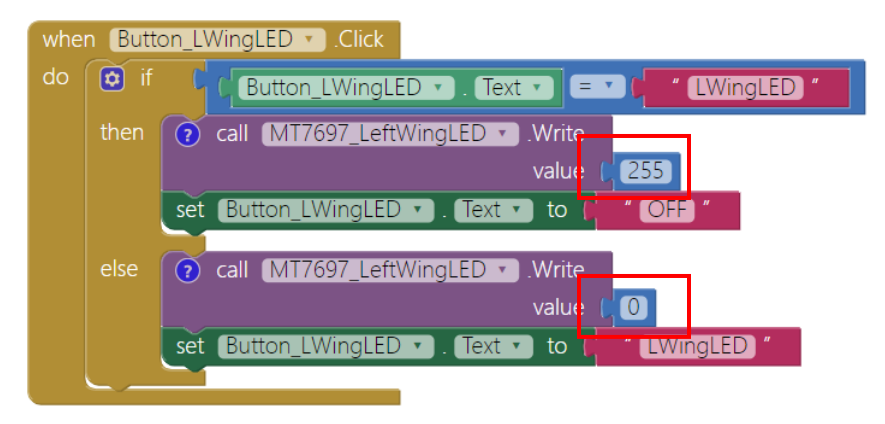

6. Button\_RGB\_Random to randomize red light intensity

For a more interesting effect, we use a button to randomize the red light intensity. First create a variable named **lightIntensity** with value **0**.

#### When Button\_RGB\_Random is touched

(**Button\_RGB\_Random.Click** event), we will set **lightIntensity** variable value with a **random integer** between 0 and 255, set the red light intensity, modify label text and move slider

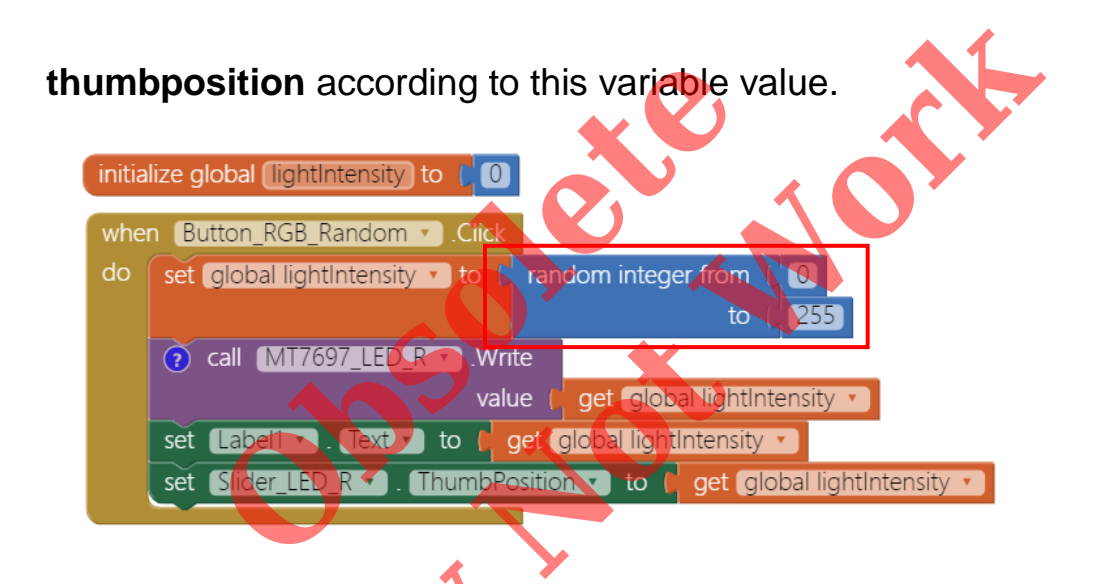

7. Drag slider to change red light intensity

When the slider is dragged (Slider\_LED\_R.PositionChanged event), we set the red light intensity and label text according to the slider thumbpostion.

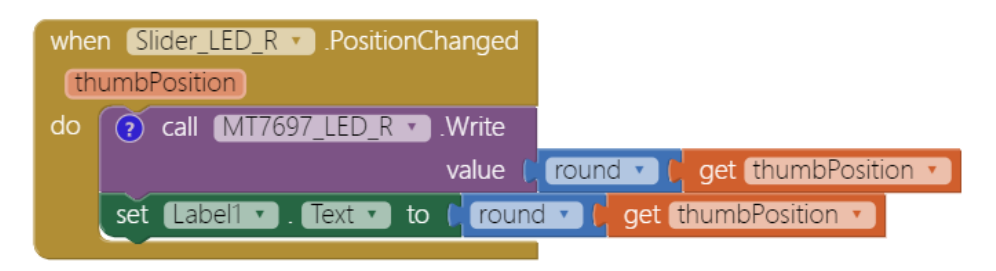

#### 8. Disconnect

After Bluetooth communication is closed (trigger in Step1), we reset the app to its initial state to wait for the next connect request in **BluetoothLE1.disconnected** event.

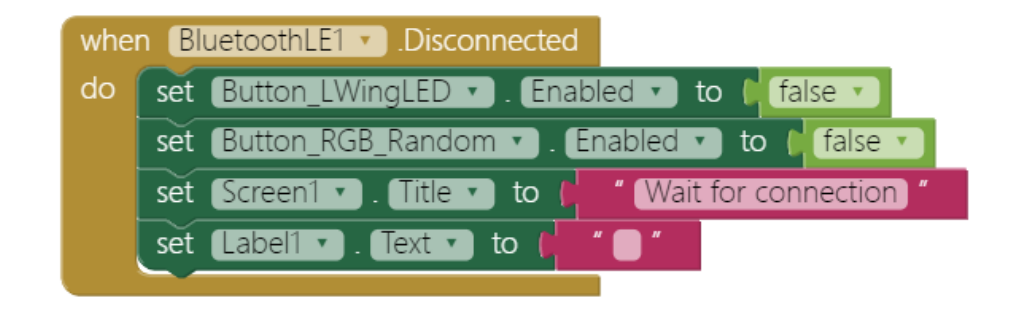

## Arduino IDE and sketch

Make sure your computer has Arduino IDE installed and that the LinkIt 7697 SDK and driver are ready. If not, please check <u>Codi Bot</u> <u>Standalone tutorial.</u>

Connect your computer and the Linklt 7697 with a microUSB cable.

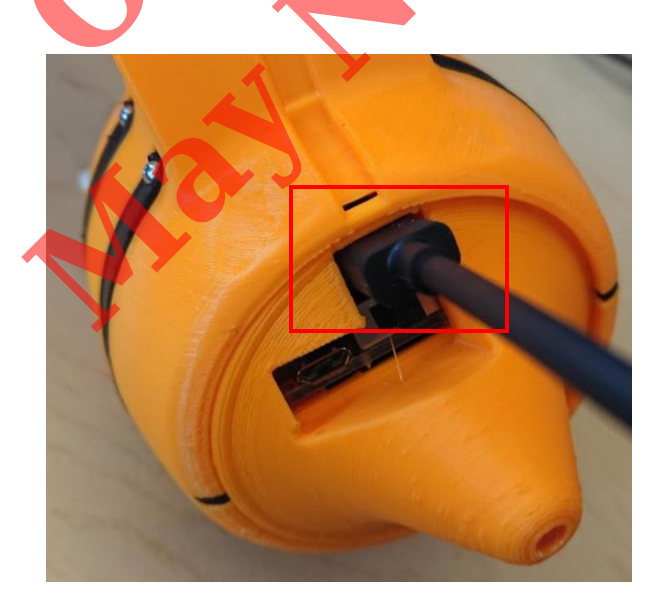

Please download the Arduino sketch <u>here</u> and open it in your Arduino IDE. This sketch can be used for all your Codi Bot projects except the first one "**Standalone demo**", allowing you to focus on building App Inventor projects you will enjoy.

Press the "**Upload**" right-arrow button of Arduino IDE. This will compile and upload the Arduino sketch to your Linklt 7697. Please make sure you see the "**done uploading**" message in the console.

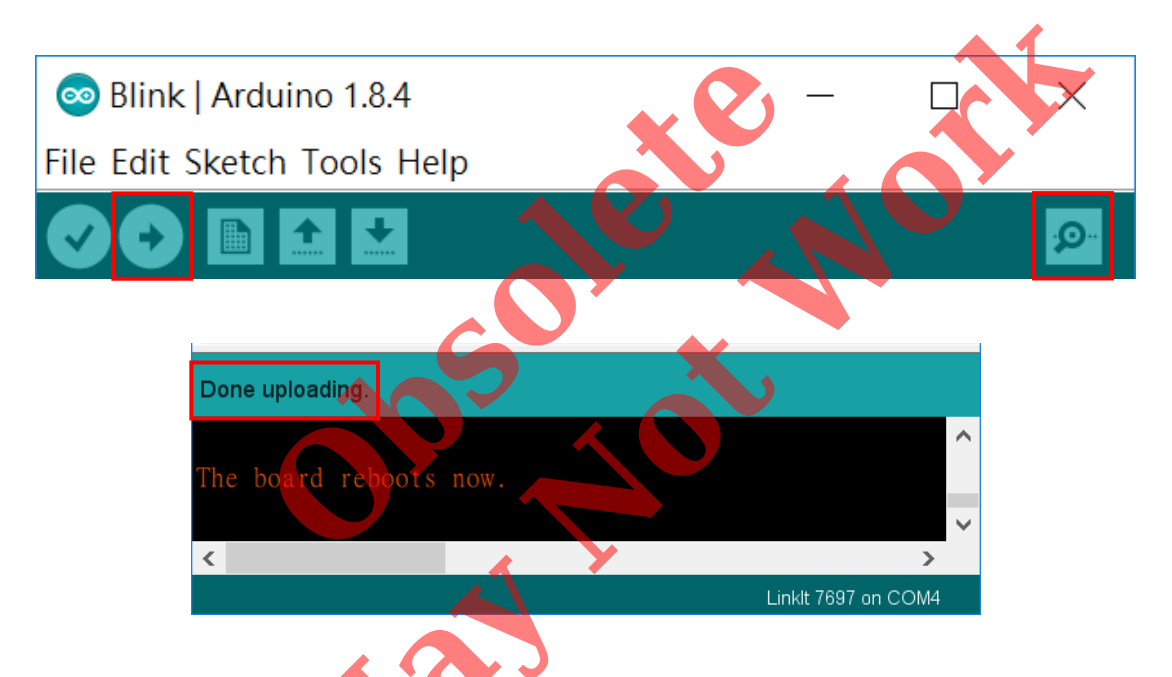

Click the magnifier icon at the upper-right corner of Arduino IDE. You should see a message in the pop-up window. The

[XX:XX:XX:XX:XX] 12-digit string is the Bluetooth address of your LinkIt 7697. We need to modify the **addr** variable value of your Al2 project.

| 💿 COM4 (Link | lt 7697)               | _ | $\times$ |
|--------------|------------------------|---|----------|
|              |                        |   | Send     |
| BLE ready.   |                        |   |          |
| MAC address: | F9:3D:00:2B:88:8C(RAN) |   |          |
| No connected | device                 |   |          |

# Tips

Make sure your Linklt 7697 is running correctly. Install App Inventor project on your Android phone by clicking Build / App (provide QR code for .apk). This will show a QR code for the .apk file of this project. Use MIT Al2 Companion to scan this QR code, download the app, and install it.

| ⊁ •⊡• づ 🗢 汕 R 45% 🖬 下午6:22                        |                                  |
|---------------------------------------------------|----------------------------------|
| MIT App Inventor 2                                |                                  |
|                                                   |                                  |
| type in the 6-character code                      | <b>X</b>                         |
| scan the QR code                                  |                                  |
| Six Character 20de                                | 3                                |
| connect with code                                 |                                  |
| scan QR tode                                      |                                  |
| Your IP Address is: 192.168.1.41<br>Version: 2.46 | Build • Help •                   |
|                                                   |                                  |
|                                                   | App (provide Qri code for .apk)  |
|                                                   | App ( save .apk to my computer ) |
|                                                   |                                  |

Open your app (Fig. 1) and click **Connect** button. After a few moments, your app screen title should show "**Connected**", meaning your connected successfully.

Click the **LWingLED** button to see if Codi Bot left wing lights green. Also try to drag the slider from left to right. You should see the red light intensity RGB LED at the bottom changes according to the slider.

Remember to click **Disconnect** button when you finish with this project.

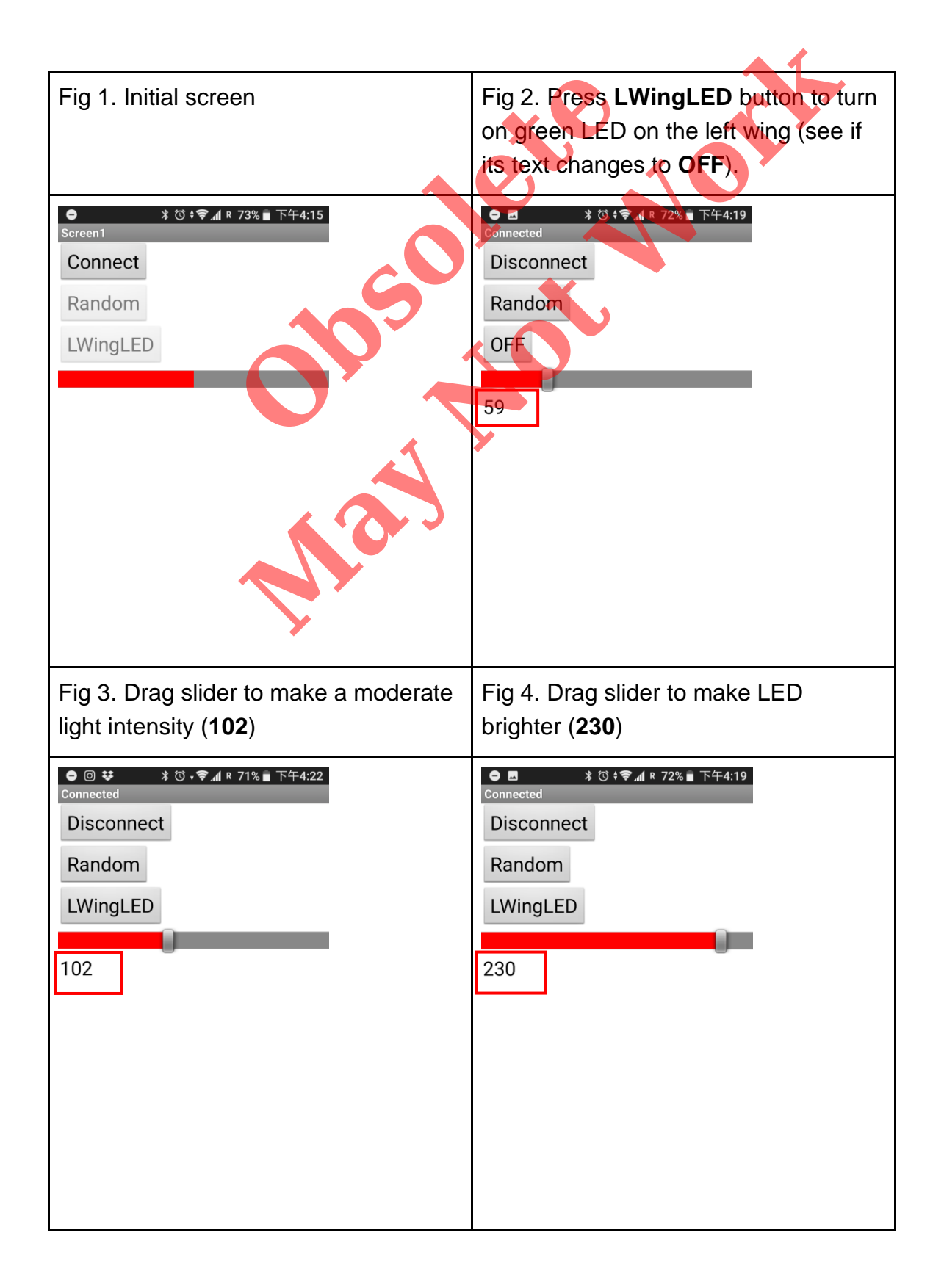

# Complete LED control app

We have provided a complete app to control both Codi Bot LEDs. You can import this <u>complete aia</u> to your MIT App Inventor account and use it to control your Codi Bot.

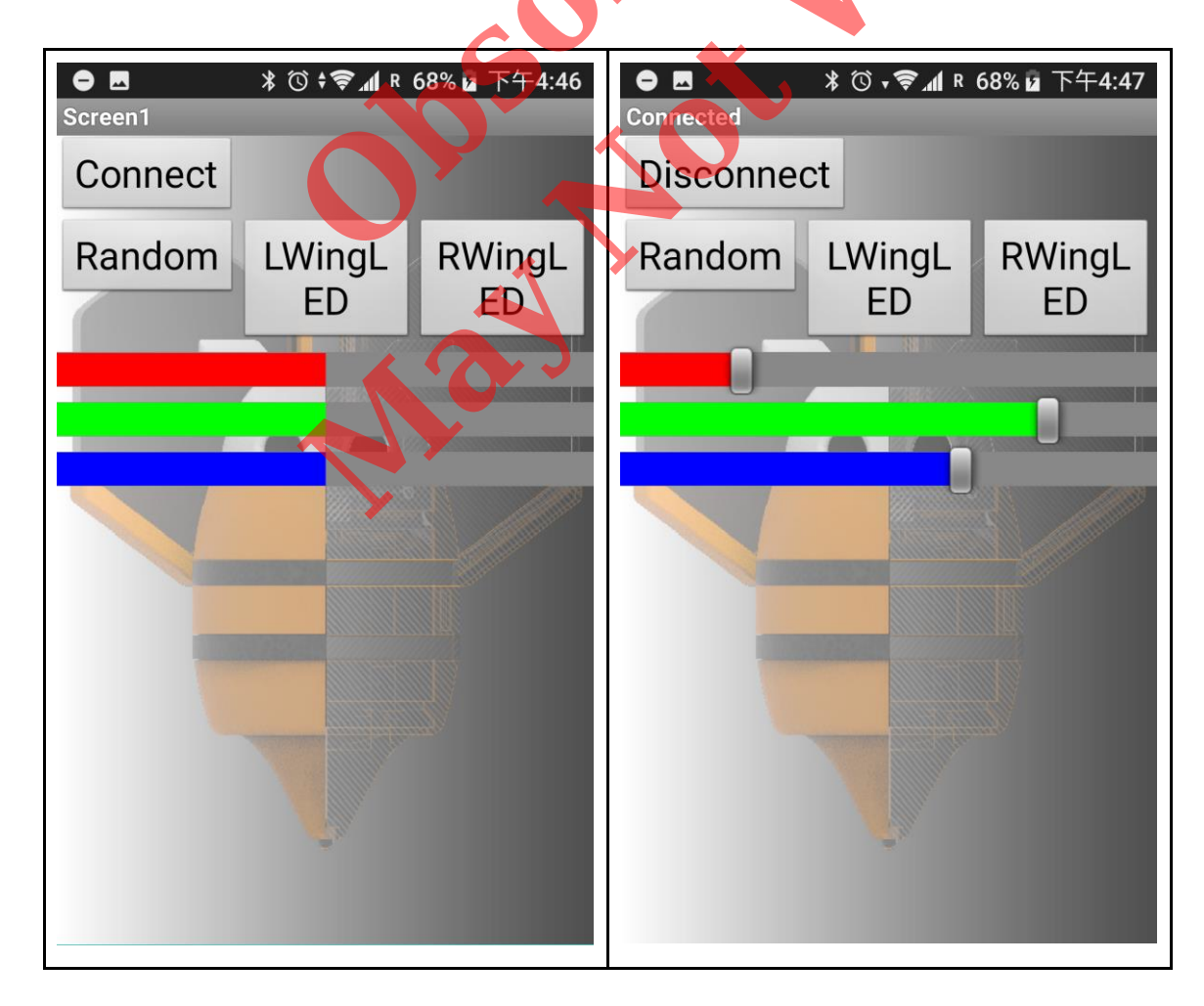

## Brainstorming

- 1. Use App Inventor **SpeechRecodnizer** component to turn the green LED on/off.
- 2. Replace slider with App Inventor **OrientationSensor** component to control the red light intensity.